# Handleiding inschrijven Driehoekgesprek via Magister

U ontvangt per e-mail de uitnodiging om u in te schrijven voor het Driehoekgesprek met uw kind(eren) en de mentor. Leest u de betreffende e-mail alstublieft goed door.

Na ontvangst van de uitnodiging logt u in op het **ouderaccount** voor Magister (<u>sgwalda.magister.net</u>). Dit is mogelijk met een pc, laptop of tablet of via de Magister-app. In de app zijn de stappen hetzelfde, de schermen zijn iets anders dan hieronder weergegeven.

In de blauwe balk links klikt u op het onderste icoontje om u in te schrijven. De ouderavond zal, ongeacht welk kind in de menubalk is geselecteerd, altijd verschijnen. Tijdens het inschrijven is het dan ook niet noodzakelijk om te wisselen van kind.

|     | ٩         | Vrijdag, 6 nover                                                                                                    | mber 2020 <mark>.</mark> | Ш                                                |
|-----|-----------|----------------------------------------------------------------------------------------------------|--------------------------|--------------------------------------------------|
|     | ଜ         | Vandaag                                                                                                    | Mededelingen             | Notificaties                                     |
| (?) | iii -     | 08:15 - 09:00<br>WI - jjo - 2K,2T (4) Huiswerk                                                                                           | Geen mededelingen        | geen openstaande opdrachten                      |
|     | $\oslash$ | 09:00 - 09:45<br>2 NE - mml - 2K,2T (4) Huiswerk                                                                                         |                          | geen beoordeelde opdrachten                      |
| 20  | 10        | <b>09:45 - 10:10</b><br><b>3</b> KWT/ML - jjo,nvi - 2B,2H,2K,2T,2V (3,4)                                                                 |                          | geen openstaande opdrachten met deadline kome    |
|     | Ê         | 10:25 - 11:10 wijziging   4 MM - rbu,rbe,eme - 2K,2T,2B,2H,2V                                                                            |                          | geen activiteiten waarop nog ingeschreven moet o |
|     | 20        | 11:10 - 11:55 Wilz(ging r<br>11:10 - 11:55 Wilz(ging r<br>0UDERAVOND<br>12:40 - 13:25<br>12:40 - 13:25<br>12:40 - 13:25<br>12:40 - 13:25 |                          |                                                  |
|     |           | 13:25 - 14:10                                                                                                    |                          |                                                  |
|     |           | weekoverzicht                                                                                                    |                          |                                                  |
|     |           | Laatste ciifers                                                                                                    |                          | Laatste gemiddelde ciifers                       |

U komt nu in het ouderavondscherm. Door te klikken op **inschrijven** gaat u naar het volgende scherm.

#### **Tabblad Schoolpersoneel**

In het volgende scherm vinkt u uw kind(eren) aan.

|     | <b></b> |                               |                 |           | annuleren                       | vorige volgende | afzeggen inschrijven |  |  |
|-----|---------|-------------------------------|-----------------|-----------|---------------------------------|-----------------|----------------------|--|--|
|     | ል       | Inschriiving ouder avond 1/3. |                 |           |                                 |                 |                      |  |  |
| (?) | ė       | Ouderavond                    |                 | Schoolper | Schoolpersoneel en gespreksduur |                 |                      |  |  |
|     | $\odot$ | Driehoekgesprekken v          | roorbeeld       |           |                                 |                 |                      |  |  |
|     | 10      | Beschikbare tijd              |                 | Gesprek   | Kind                            | Vak/rol         | Personeelslid        |  |  |
| 2°  | பீ      | Gesprek                       | 20 minuten (1x) |           | Annual data Annual              | Mentor          | R. van den Berg      |  |  |
|     | ₽N      | Maximaal                      | 1x              |           |                                 |                 |                      |  |  |
|     |         | Geselecteerd                  | 1x              |           |                                 |                 |                      |  |  |
|     | 20      | Verdeling                     |                 |           |                                 |                 |                      |  |  |
|     |         | Maximaal per kind             | 1x              |           |                                 |                 |                      |  |  |
|     |         |                               |                 |           |                                 |                 |                      |  |  |

## **Tabblad Dagdeel**

Hier kunt u uw beschikbaarheid en uw voorkeur voor een datum aangeven. Standaard staan beide dagen als beschikbaar aangevinkt:

|           | <u>@</u> |             |          |               |               | annuleren vorige volgende afzeggen inschrijven |
|-----------|----------|-------------|----------|---------------|---------------|------------------------------------------------|
|           | ය        | Inschoolpe  | ersoneel |               | Jdere         | avond 2/3.                                     |
| (?)       | ė        | Beschikbaar | Voorkeur | Datum         | Tijdstip      | Voorkeursplanning                              |
|           | $\odot$  |             |          | di 10-11-2020 | 14:30 - 18:00 | Geen                                           |
| 0.        | 10       |             | <        | di 17-11-2020 | 14:30 - 18:00 | Geen                                           |
| <b>20</b> | ů        |             |          |               |               | Geen                                           |
|           |          |             |          |               |               | Vroeg, voor 16:30                              |
|           | 20       |             |          |               |               | Laat, na 16:30                                 |
|           |          |             |          |               |               |                                                |

Indien u een dag verhinderd bent, vinkt u dan bij de betreffende datum het vinkje 'beschikbaar' uit. Bent u beide dagen beschikbaar, maar heeft u een voorkeur voor een datum, dan kunt u dit aanvinken. U kunt hier ook aangeven of u een voorkeur heeft voor een vroeg tijdstip of een laat tijdstip. Met uw wensen zal zo veel mogelijk rekening worden gehouden. Heeft u geen voorkeur, dan kunt u dit gewoon op "geen" laten staan.

U klikt weer op de knop volgende.

#### **Tabblad Samenvatting**

Uw gemaakte keuzes worden samengevat. Wilt u nog iets aanpassen? Dan klikt u op vorige. Klopt alles? Dan klikt u op **inschrijven.** Doet u dit niet, dan wordt uw inschrijving **niet opgeslagen!** 

|    | <u>@</u> |                                                       | annuleren vorige volgende afzeggen inschrijven                                     |
|----|----------|-------------------------------------------------------|------------------------------------------------------------------------------------|
|    | ራ        |                                                       | Ideravond 3/3.                                                                     |
| 0  | iii      | Gekozen personeelsleden                               | Gekozen dagdelen                                                                   |
| ۲  | ⊘<br>○   | <b>R. van den Berg</b><br>Mentor,<br>1x Joran de Jong | Ouderavonden<br>di 10-11-2020 van 14:30 - 18:00<br>di 17-11-2020 van 14:30 - 18:00 |
| 20 | €<br>B   |                                                       | Opgegeven data en tijden<br>di 10-11-2020<br>van 14:30-18:00                       |
|    | ₫\       |                                                       | di 17-11-2020 (voorkeur)<br>vroeg, voor 16:30                                      |
|    | 20       |                                                       | inschrijven                                                                        |
|    |          |                                                       |                                                                                    |

Na het inschrijven keert u terug naar het ouderavondscherm waar u ziet dat u uw voorkeur hebt opgegeven. U hebt hier tot het sluitingstijdstip nog de mogelijkheid om uw gespreksaanvragen te wijzigen. Kiest u in dat geval voor **afzeggen** en eventueel daarna opnieuw voor **inschrijven**.

Op het sluitingstijdstip wordt dit onderdeel in Magister afgesloten en kan er niets meer gewijzigd worden.

|     | 2       | Ouderavond overzicht. atzeggen wijzigen            |                                                            |  |  |  |
|-----|---------|----------------------------------------------------|------------------------------------------------------------|--|--|--|
|     | ഹ       | Driehoekgesprekken voorbeeld<br>voorkeur opgegeven | Driehoekgesprekken voorbeeld                               |  |  |  |
| (?) | iii -   |                                                    | U heeft zich als volgt ingeschreven voor de ouderavond:    |  |  |  |
|     | $\odot$ |                                                    | Dagdelen:<br>- dirsefan 10 november 2020 van 14:30 - 18:00 |  |  |  |
|     | 10      |                                                    | - dinsdag 17 november 2020 vroeg, voor 16:30 (voorkeur)    |  |  |  |
| 20  | ů       |                                                    | rersoneelsleden:<br>- R. van den Berg, Mentor              |  |  |  |
|     |         |                                                    |                                                            |  |  |  |
|     | 20      |                                                    |                                                            |  |  |  |
|     |         |                                                    |                                                            |  |  |  |

## Bekendmaking indeling afspraken

Zodra het rooster voor de Driehoekgesprekken klaar is, ontvangt u hierover een e-mail. Vanaf dat moment staan uw afspraken in het ouderavondscherm (klikt u weer op het onderste icoontje) in Magister. U ziet hier op welke dag en hoe laat u en uw kind op school worden verwacht.

#### Vragen

Vragen betreffende de oudergesprekken of uw inloggegevens kunt u stellen via <u>administratie@bws-ameland.nl</u> of telefonisch per 0519-542066.

Mocht op de dag zelf blijken dat u bent verhinderd, dan verzoeken wij u dit telefonisch aan ons door te geven op 0519-542066. De mentor neemt dan contact met u op voor een nieuwe afspraak.